(附件2)

# 广元市供应商对接设备流程

## 1.对接流程

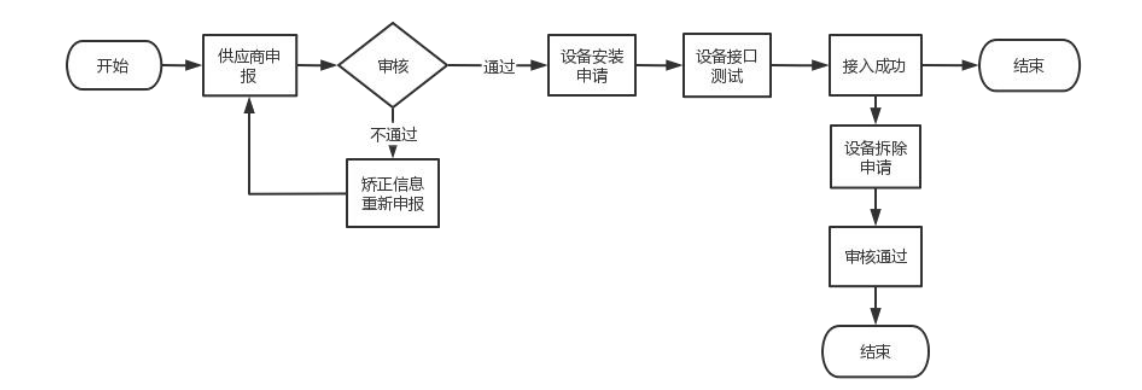

### 2.供应商注册

2.1.访问广元市建筑用工实名制管理系统首页

2.2.点击右上角供应商注册按钮

2.3.填写供应商信息进行注册,注册申请成功之后等待审核,审核通过之后。手机号和申报 时填写的密码作为账户与密码登录系统进行操作。

| <b>建筑用工实名制管理系统</b>                    |                    |  |
|---------------------------------------|--------------------|--|
| ◎ 服务商申请                               |                    |  |
| 服务商名称:*                               | 请输入服务商名称           |  |
| 统一社会信用代码: *                           | 请输入统一社会信用代码        |  |
| 联系人: *                                | 谓输入联系人             |  |
| 联系电话: *                               | 请输入联系电话            |  |
| · · · · · · · · · · · · · · · · · · · | 调输入登录带的<br>请再次输入密码 |  |
| 垣做验证: *                               | 清输入规范验证码           |  |
| 雪业执照: *                               |                    |  |
|                                       | +添加营业执展 得交         |  |

### 3.设备安装申请

3.1.登录之后显示供应商首页,首页显示已接入成功的设备,可查看设备正式接入秘钥和对设备进行查看和拆机的操作。

| -               | 首页      |                   |      |       |                     |        |      |      |                |
|-----------------|---------|-------------------|------|-------|---------------------|--------|------|------|----------------|
|                 | SED AND | Silve-Origina Int |      |       | 10.4m               | A.27   |      |      | 10000          |
| \$本信思           | 织自有你.   | H012024534 ET     |      |       | 12C 101 0           | Na Ear |      |      | ( <u>11</u> 19 |
| <sup>使申</sup> 请 | 序号      | 项目名称              | 设备类型 | 设备序列号 | 申请日期                | 进出方向   | 接入密钥 | 设备状态 | 操作             |
| (申請             | 1       | 测试项目2             | 考勤设备 | -     | 2022-05-18 14:45:38 | 出      |      | 已接入  | 详情 拆机          |
|                 | 2 眉山冠城  | 学府商住小区二期          | 考勤设备 |       | 2022-05-24 15:03:23 | 进      |      | 已接入  | 详情 拆机          |
|                 |         |                   |      |       |                     |        |      |      |                |
|                 |         |                   |      |       |                     |        |      |      |                |
|                 |         |                   |      |       |                     |        |      |      |                |
|                 |         |                   |      |       |                     |        |      |      |                |
|                 |         |                   |      |       |                     |        |      |      |                |
|                 |         |                   |      |       |                     |        |      |      |                |

3.2.点击设备安装申请,可在设备安装申请页面进行设备安装申请管理,进行新增,修改、删除等操作,测试进度可以查看设备已经通过的接口测试。

|            | 筑用工实名制管   | 曾理系统                                                                                                    |                       |      |      |                     |        |      | ·          |
|------------|-----------|----------------------------------------------------------------------------------------------------|-----------------------|------|------|---------------------|--------|------|------------|
|            | 🖷 首页 > 設备 | 安装申请列表                                                                                                    |                       |      |      |                     |        |      |            |
| 合 首页       | +新增设包     |                                                                                                    |                       |      |      |                     |        |      |            |
| □□ 供应商基本信息 |           |                                                                                                    |                       |      |      |                     |        |      |            |
| C1 设备安装申请  | 项目名       | 称: 请选择项目                                                                                                    |                       | *    | 15   | 後状态 全部              |        | -    | Q.查询       |
| □1 设备拆除申请  |           |                                                                                                    |                       |      |      |                     |        |      |            |
|            | 序号        | 项目名称                                                                                                    | 设备序列号                 | 设备类型 | 进出方向 | 申请日期                | 接口测试状态 | 设备状态 | 操作         |
|            | 1         | 测试项目1                                                                                                    | hash11:22:33:44:55:01 | 考勤设备 | 出    | 2022-05-18 14:45:38 | 未通过    | 待测试  | 测试进度 修改 删除 |
|            | 2         | 测试项目2                                                                                                    | hash11:22:33:44:55:02 | 考勤设备 | #    | 2022-05-18 14:45:38 | 未通过    | 已接入  | 题试进度 拆机    |
|            | 3         | and the second second s | hash11:22:33:44:55:03 | 考斷设备 | 出    | 2022-05-18 14:45:38 | 未通过    | 未通过  | 测试进度 修改 删除 |
|            | 4         |                                                                                                    | hash11:22:33:44:55:04 | 考勤设备 | H    | 2022-05-18 14:45:38 | 通过     | 待搬入  | 测试进度 删除    |
|            | 5         | And the second second s | kasb111               | 考勤设备 | 进    | 2022-05-24 15:03:23 | 未通过    | 已接入  | 测试进度 拆机    |
|            |           |                                                                                                    |                       |      |      |                     |        |      |            |
|            |           |                                                                                                    |                       |      |      |                     |        |      |            |

3.3.点击设备新增可进入新增设备申请页面,信息填写完整后点击保存即可完成设备安装申

请。请供应商自行完成测试,测试通过后即可上传数据

| 建筑用工实名制管理系统                                                                                                    |                                                                                                    | ્ ન |
|----------------------------------------------------------------------------------------------------|----------------------------------------------------------------------------------------------------|-----|
| © 新聞改善                                                                                                    |                                                                                                    |     |
| 工程项目: -<br>(政策序列号: -<br>-<br>-<br>-<br>-<br>-<br>-<br>-<br>-<br>-<br>-<br>-<br>-<br>-                                                                                              | Wante         •           Image: Second second se |     |
| 备注:                                                                                                    |                                                                                                    |     |
| 提示:<br>1.信息填写完整后点击保存即可保存设备接入申请。<br>2.设备申请保存成功后接入状态实认为【诗测试】,需设备接口的测试。<br>3.设备提口测试完和后状态变更为【付报入】,等待审核。<br>4.将投入股备通过特点形式会变更为【已报入】,即二上传考别等数据至平台<br>5.已拨入股备在使用完成后可进行折机申请,折机后设备状态变更为【已折机】 | 617 XX XI                                                                                                    |     |
|                                                                                                    |                                                                                                    |     |

# 4.设备接口测试

#### 4.1.设备测试秘钥: eaa31fe5825f1889c7afbe083f1efe78

4.2.设备接口测试地址: https://gyjzgr.com/guyee-scapi/sc/device/verification/

4.3.设备安装申请成功后,需要设备通过数据上传接口测试,必须通过接口测试才能接入

4.4.采集设备需要通过测试接口:

(1) 5.2 采集设备【RegistData】

4.5.考勤设备需要通过测试接口:

(1) 5.3.1 心跳请求【方法名: Online】

(2) 5.3.2 获取下发数据【方法名: GetTaskData】

(3) 5.3.3 反馈数据处理结果【方法名: RetResult】

(4) 5.3.4 上传考勤数据【方法名: UploadData】

#### 5.设备拆除申请

可通过首页和安装申请列表选择已接入的设备提交拆机申请,也可点击设备拆机申请进行拆机申请,审核通过之后拆机成功,完工的项目自动通过审核。拆机之后该设备将不能再上传数据

5.1.通过安装列表或首页点击拆机按钮进行拆机申请

(1) 在设备安装列表中选择要拆机的设备,点击拆机按钮

|               | +新增设备             |          |                       |      |      |                     |        |      |            |
|---------------|-------------------|----------|-----------------------|------|------|---------------------|--------|------|------------|
| 6基本信息<br>G装申请 | 项目名称              | R: 请选择项目 |                       | ~    | 1    | 2备状态 全部             |        | ×    | Q.查阅       |
| 绿电调           | 序号                | 项目名称     | 设备序列号                 | 设备类型 | 进出方向 | 申请日期                | 接口测试状态 | 设备状态 | 操作         |
|               | 1                 | 测试项目1    | hash11:22:33:44:55:01 | 考勤设备 | ш    | 2022-05-18 14:45:38 | 未通过    | 待测试  | 测试进度 修改 删除 |
|               | 2                 | 测试项目2    | hash11:22:33:44:55:02 | 考勤设备 | 出    | 2022-05-18 14:45:38 | 未通过    | 已接入  | 测试进度 拆机    |
|               | 3                 | 测试项目3    | hash11:22:33:44:55:03 | 考勤设备 | 出    | 2022-05-18 14:45:38 | 未通过    | 未通过  | 测试进度 修改 删除 |
|               | 4                 | 测试项目4    | hash11:22:33:44:55:04 | 考勤设备 | 出    | 2022-05-18 14:45:38 | 通过     | 待接入  | 测试进度 删除    |
|               | 5                 |          | kasb111               | 考勤设备 | 进    | 2022-05-24 15:03:23 | 未通过    | 已接入  | 测试进度 拆机    |
|               |                   |          |                       |      |      |                     |        |      |            |
|               | 5 4 显示1 至 5 条记录 # | 15条记录    | kasb111               | 考勤设备 | 进    | 2022-05-24 15:03:23 | 未通过    | 日推入  | 测试进度 拆     |

(2) 填写拆机日期,点击保存

| 建筑用工实名制管理系统 |                       | <u> </u> |
|-------------|-----------------------|----------|
| ◎拆机申请       |                       |          |
| 项目名称        | 测试项目2                 |          |
| 设备序列号       | hash11:22:33:44:55:02 |          |
| 3所40.日200:  | • 调输入标机目期             |          |
|             | <b>祭存</b> 关闭          |          |
|             |                       |          |
|             |                       |          |
|             |                       |          |
|             |                       |          |
|             |                       |          |
|             |                       |          |
|             |                       |          |
|             |                       |          |
|             |                       |          |

5.2.通过点击设备拆除申请菜单 ,进入设备拆机申请管理页面进行拆机申请

(1) 点击设备拆机申请菜单,进入设备拆机申请列表。点击拆机申请按钮

|                      | 建筑用工实名制管理       | 星系统   |      |                       |                     |      | 4    | •     | a        |
|----------------------|-----------------|-------|------|-----------------------|---------------------|------|------|-------|----------|
| -                    | ● 首页 > 设备折机     | 申请列表  |      |                       |                     |      |      |       |          |
| ☆ 首页                 | +振机申请           |       |      |                       |                     |      |      |       |          |
| □1 供应商基本信息 □1 设备安装申请 | 项目名称:           | 请选择项目 |      | + 审核状态                | 全部                  |      | ۰ و  | 19    |          |
| C1 设备拆机申请            | 序号              | 项目名称  | 设备类型 | 设备序列号                 | 拆机日期                | 进出方向 | 审核状态 | 操作    |          |
|                      | 1               |       | 考勘设备 | kasb111               | 2022-05-17 00:00:00 | 进    | 未审核  | 删除    |          |
|                      | 2               |       | 考职设备 | hash11:22:33:44:55:02 | 2022-05-19 00:00:00 | ш    | 未审核  | 1919) |          |
|                      | 國外1 至 2 集记券 并23 | \$28  |      |                       |                     |      |      |       | <u>.</u> |
|                      |                 |       |      |                       |                     |      |      | (     |          |

(2) 选择需要拆除设备的所属项目和需要拆除的设备,填写拆机日期后点击保存即可完成

申请

| 建筑用工实名制管理系统 |               | e |
|-------------|---------------|---|
| ◎ 拆机申请      |               |   |
| 项目名称: *     | 请选择工项目        | - |
| 设备序列号: *    | 请选择需要折除的设备    | - |
| 拆机日期: -     | 调输入拆机日期       |   |
|             | <b>成</b> 存 关闭 |   |
|             |               |   |
|             |               |   |
|             |               |   |
|             |               |   |
|             |               |   |
|             |               |   |
|             |               |   |
|             |               |   |
|             |               |   |
|             |               |   |